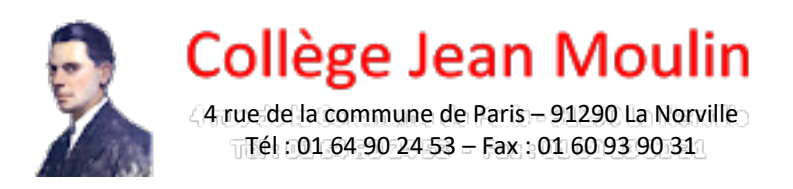

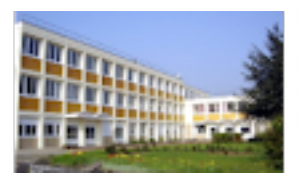

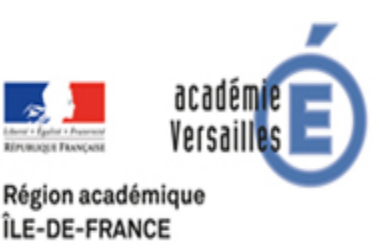

## Insérer une signature dans un document PDF avec le logiciel Abobe Acrobat Reader DC (gratuit)

Téléchargez et installez le logiciel (logiciel gratuit) si cela n'a pas déjà été fait.

Ouvrir le document « recueil des vœux définitifs post 3e 2020.pdf ». Complétez le. Pour passer d'une case à une autre, vous pouvez appuyer sur la touche « tab » de votre clavier.

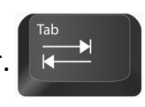

Pour insérer votre signature, suivez les instructions ci-dessous.

| •••            |                                             |                                                                                                    |                           |                                          |                     |                                    |                     |             |                    | a re                                                         | cueil de | es voeu: | x définitifs                                                                                                    | s post 3e | 2020.  | pdf      |           |          |        |     |                          |                  |                                                                      |                             |       |
|----------------|---------------------------------------------|----------------------------------------------------------------------------------------------------|---------------------------|------------------------------------------|---------------------|------------------------------------|---------------------|-------------|--------------------|--------------------------------------------------------------|----------|----------|----------------------------------------------------------------------------------------------------|-----------|--------|----------|-----------|----------|--------|-----|--------------------------|------------------|----------------------------------------------------------------------|-----------------------------|-------|
| Accueil Outils |                                             |                                                                                                    | s                         | recueil des voeux                        | ×                   |                                    |                     |             |                    |                                                              |          |          |                                                                                                    |           |        |          |           |          |        |     |                          |                  | ?                                                                    | Se conr                     | ecter |
| Ð              | ☆                                           | ጥ                                                                                                    | •                         | 🖂 ପ୍                                     |                     |                                    | 2                   | / 2         | k                  |                                                              | Θ        | $\oplus$ | 120%                                                                                                    | •         | ₽<br>- | ₩        | F         |          | Ġ.     | >   |                          |                  |                                                                      | <b>å</b> ₀ Par              | ager  |
|                |                                             | N°4                                                                                                    |                           |                                          |                     | s 🗉                                | ou                  | A 🗆         | Lycée :<br>Ville : |                                                              |          |          |                                                                                                    |           |        |          | •         |          |        |     |                          |                  | Rechercher "Ajouter d                                                | u texte"                    |       |
|                |                                             | N°5                                                                                                    |                           |                                          |                     | s 🗉                                | ou                  | <b>A</b> □  | Lycée :<br>Ville : |                                                              |          |          |                                                                                                    |           |        |          | •         |          |        |     |                          | Ad<br>Co<br>Wo   | lobe Export PDF<br>nvertissez des fichiers<br>ord ou Excel en ligne. | PDF au form                 | at    |
|                | (*) S<br>IMPC<br>d'affe<br>Les r            | Sous statut d'apprenti<br>ORTANT : l'affectation n'est effective que lorsque le candidat à procéder à son inscription auprès de l'établissement d'accueil dans les délais figurant sur la notification<br>lectation. Sans cette confirmation, la place sera proposée à un autre élève.<br>mentions légales relatives à l'application AFFELNET-Lycée peuvent être consultées sur le site de l'académie. |                           |                                          |                     |                                    |                     |             |                    |                                                              |          |          | Sélectionner un fichier PDF recueil de3e 2020.pdf Convertir au format Microsoft Word (*.docx) Langue du document : |           | ×<br>× |          |           |          |        |     |                          |                  |                                                                      |                             |       |
| •              |                                             | Signa                                                                                                    | gnature du responsable lé |                                          |                     |                                    | al 1 : Signature du |             |                    |                                                              |          | e du re  | sponsable légal 2 :                                                                                                |           |        |          |           |          | •      | Fra | ançais Changer<br>Conver | tir              |                                                                      |                             |       |
|                |                                             |                                                                                                    |                           |                                          |                     |                                    |                     |             |                    |                                                              |          |          |                                                                                                    |           |        |          |           |          |        |     |                          | (<br>2<br>2<br>2 | Créer un fichier Modifier le fichi Commentaire Combinaison d         | PDF<br>er PDF<br>e fichiers | ~     |
|                | PARTIE RESERVEE A L'ETABLISSEMENT D'ORIGINE |                                                                                                    |                           |                                          |                     |                                    |                     |             |                    | Convertissez et modifiez des fichiers<br>avec Acrobat Pro DC |          | 9DF      |                                                                                                    |           |        |          |           |          |        |     |                          |                  |                                                                      |                             |       |
|                | DE                                          | 2 <sup>nde</sup> g                                                                                                    | énéra                     | RIENTATION : Coo<br>ale et technologique | e ou 2 <sup>r</sup> | <b>a (ou</b><br><sup>ide</sup> spé | es)<br>cific        | case<br>jue | (s) corre          | espond                                                       | lante(   | s)       |                                                                                                    | [         | ate :  | ومنطبيها | bof_d'áta | المعالمة | mant : |     |                          |                  | Tester la versi                                                      | on d'essai                  |       |

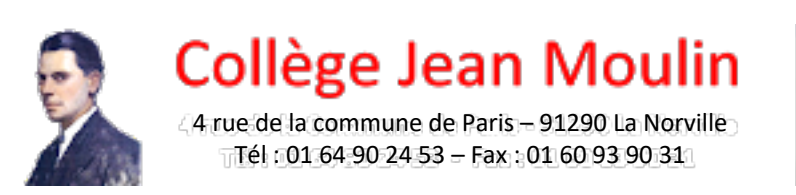

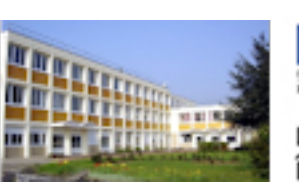

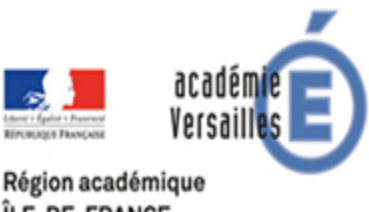

**ÎLE-DE-FRANCE** 

| • • | •                                   |                                                                   |                                   |                          | e rec                   | cueil des voeux définitifs post 3e 2020.pdf                                                              |              |
|-----|-------------------------------------|-------------------------------------------------------------------|-----------------------------------|--------------------------|-------------------------|----------------------------------------------------------------------------------------------------|--------------|
| Acc | ueil Outils                         | recueil des voeux ×                                               |                                   |                          |                         | ? 4                                                                                                    | Se connecter |
| B   | 🕁 🕈 🖶                               | 🖂 ପ୍                                                              | ٢                                 | <u>۵</u>                 | / 2                     |                                                                                                    | 20 Partager  |
| Ren | nplir et signer                     |                                                                   |                                   |                          |                         | Ɖ Signer ● Suivant                                                                                       | Fermer       |
|     | N°4                                 |                                                                   |                                   | S 🗆 ou                   | A                       | Ville :                                                                                                  |              |
|     | N°5                                 |                                                                   |                                   | s 🗆 ou                   |                         | Lycée :                                                                                                  |              |
|     | N 5                                 |                                                                   |                                   | 3 1 00                   | ~ -                     | Ville :                                                                                                  |              |
|     |                                     |                                                                   |                                   |                          |                         |                                                                                                    | ₽            |
|     | (*) Sous stat                       | ut d'apprenti                                                     |                                   |                          |                         |                                                                                                    | <b>E</b>     |
|     | IMPORTANT : l'<br>d'affectation. Sa | affectation n'est effective que<br>ns cette confirmation, la plac | e lorsque le ca<br>ce sera propos | ndidat à p<br>ée à un ai | rocéder a<br>itre élève | à son inscription auprès de l'établissement d'accueil dans les délais figurant sur la notification<br>e. | ă0           |
|     | Les mentions lé                     | gales relatives à l'application                                   | AFFELNET-L                        | ycée peuv                | ent être                | consultées sur le site de l'académie.                                                                    | 1_           |
| •   |                                     |                                                                   |                                   |                          |                         |                                                                                                    | O            |
|     | DAIL                                |                                                                   |                                   |                          |                         |                                                                                                    | 2            |
|     | Signat                              | ure du responsa                                                   | ble légal                         | 1:                       |                         | Signature du responsable légal 2 :                                                                       | a Cu         |
|     |                                     |                                                                   |                                   |                          |                         |                                                                                                    | D.           |
|     |                                     |                                                                   |                                   |                          |                         |                                                                                                    | 10           |
|     |                                     |                                                                   |                                   |                          |                         |                                                                                                    |              |
|     |                                     |                                                                   |                                   |                          |                         |                                                                                                    |              |
|     |                                     |                                                                   |                                   |                          |                         |                                                                                                    |              |
|     |                                     |                                                                   |                                   |                          |                         |                                                                                                    |              |
|     |                                     |                                                                   |                                   |                          |                         |                                                                                                    |              |

## Cliquer ensuite sur « ajouter une signature »

|                                                                                                    | Taper Image               |  |
|----------------------------------------------------------------------------------------------------|---------------------------|--|
| No series of the series of the | 2<br>Entrez votre nom ici |  |
| Enregistrer la signature                                                                                                    | Annuler Appliquer         |  |

Réalisez votre signature soit à l'aide de la souris soit à l'aide du PAD de l'ordinateur.

Pour finir, placez la signature dans l'espace indiqué.